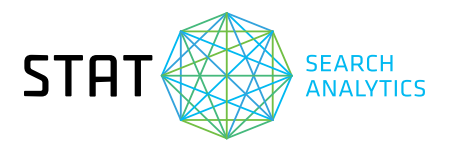

# **PULLING REPORTS ON YOUR DATA**

Conduct deep analysis on your data using our reports.

Inside you can read about EACH OF THE REPORT TYPES PUTTING IT INTO PRACTICE TIPS FURTHER RESOURCES

# **EACH OF THE REPORT TYPES**

### Pull insight out of small and large keyword sets without using STAT's API.

Our various reports allow you to perform competitive analysis, identify areas of opportunity, examine specific keywords that have changed over time, and do some serious keyword research. Here's a rundown of the types of CSV reports you can download from STAT:

| REPORT<br>NAME                              | WHAT IT<br>SHOWS YOU                                                                                      | WHEN IS IT<br>USEFUL?                                                                                                    | DATE<br>RANGE                                                       |
|---------------------------------------------|----------------------------------------------------------------------------------------------------|----------------------------------------------------------------------------------------------------|---------------------------------------------------------------------|
| <u>Rankings</u>                             | A full keyword ranking<br>report. Select between all<br>ranking URLs or just the<br>highest ranking ones. | Anytime you want to<br>compare your daily ranks.                                                                                                    | Daily, weekly, and<br>monthly granularity.                          |
| Ranking trends<br>over time<br>(by keyword) | Rank movements of individual keywords.                                                                    | To see which keywords have<br>moved in and out of dynamic<br>tags or how keyword ranks<br>have changed over time.                                    | Compare two<br>specific dates or<br>weekly and monthly<br>averages. |
| Ranking trends<br>over time<br>(by tag)     | The average rank of a tag.                                                                                | To spot-check which of your<br>tags have seen movement.<br>Can be used alongside the<br><b>Tags</b> tab to make sense of<br>large gains or losses.   | Compare two<br>specific dates or<br>weekly and monthly<br>averages. |
| <u>Multiple</u><br>ranking URLs             | All your keywords that<br>have more than one<br>ranking URL.                                              | Identify which pages have<br>visibility but might not be<br>the highest ranking or are<br>accidentally competing for<br>visibility on the same SERP. | Daily, weekly, and<br>monthly granularity.                          |

| REPORT<br>NAME                                         | WHAT IT<br>SHOWS YOU                                                                                                    | WHEN IS IT<br>USEFUL?                                                                                                    | DATE<br>RANGE                                 |
|--------------------------------------------------------|----------------------------------------------------------------------------------------------------|----------------------------------------------------------------------------------------------------|-----------------------------------------------|
| <u>Synced sites</u><br>comparison                      | How your site compares to<br>its synced sites for a set of<br>keywords.                                                                                                    | To check on your competitor's performance.                                                                                                    | Daily, weekly,<br>and monthly<br>granularity. |
| <u>Top 20</u><br><u>comparison</u><br>( <u>Google)</u> | A comparison of the top<br>20 search results, and their<br>result type, for a keyword<br>on two different days.                                                                                                    | Use this to see which<br>keywords are triggering an<br>answers box or which pages<br>are ranking for a domain<br>appearing in the top 20.           | Compare two specific<br>dates.                |
| <u>People also ask</u><br>( <u>Google)</u>             | Every keyword with a "People<br>also ask" (PAA) box, the<br>questions and their rank<br>within the box, as well as the<br>URL sourced in each answer.                                                                                             | This will help you out with<br>keyword ideation and<br>content creation.                                                                            | Daily, weekly, and<br>monthly granularity.    |
| Related searches<br>(Google)                           | Related search queries<br>offered by Google,<br>which users may also be<br>searching.                                                                                                    | Add these Google<br>suggested keywords to<br>your stockpile. Useful when<br>doing keyword research<br>for your own site or a new<br>business pitch. | Daily, weekly, and<br>monthly granularity.    |
| <u>Local pack</u><br>( <u>Google)</u>                  | Keywords that surface a local<br>pack and the name of every<br>business that appears in one. All<br>available URLs, the position of<br>each result in the local pack, and<br>its overall ranking. See Google<br>ratings and any paid ad listings. | Useful when considering a<br>comprehensive local SEO<br>strategy or performing<br>competitive analysis.                                             | Daily, weekly, and<br>monthly granularity.    |
| <u>Dynamic Tag</u><br>In/Out                           | Which keywords have entered<br>or left a dynamic tag or data<br>view over time.                                                                                                    | Use this to seek out which<br>keywords are gaining/losing<br>SERP feature ownership,<br>or causing fluctuations in<br>average rankings.             | Daily, weekly,<br>and monthly<br>granularity. |

# **PUTTING IT INTO PRACTICE**

#### See rank changes over time

- (1) Create a **Ranking trends over time** keyword report for your chosen tag, data view, or site.
- 2 Select your specific date range.
- 3 When you've finished creating the report, download and open the spreadsheet.
- 4 Set the filters on the "Rank for" date columns to show change. For example, selecting ranks 1 to 5 on the first date range and showing only ranks 6 to 10 on the second will give you keywords that have dropped to the bottom of page 1 on the SERP.

| 1 Mar            | Reviewed Market          | location Device | Rank for Aug 25, 2018 of | have he may 21, 2018 | Auti Our    | ge liest fark | to have A | ani la livar la | ri Critaning 18, to Aug 12, 2008 Ranking 18, to Aug 12, 2008            |
|------------------|--------------------------|-----------------|--------------------------|----------------------|-------------|---------------|-----------|-----------------|-------------------------------------------------------------------------|
| 23 Nikor LTM     | I minior 18 WURsen       | desition        | E.                       | Rank (se             | Aug 18, 201 |               |           | 1               | E ware observes com/m/Nkon-Pr ware ritoruss com/m/Nkon-Pr               |
| 24 Artice LSA    | 3 millior 10mil/3 en     | destilop        | 1                        |                      |             |               |           |                 | E arway, reliances, com/en/Nikon-Fri arway, reliances, com/en/Nikon-Pri |
| 25 Nikor L/SA    | 1 million 10 million in  | deship          | 1                        |                      |             |               |           | 1.              | E www.nkonusa.com/m/Nkon-Pr www.mkonusa.com/m/Nkon-Pr-                  |
| D Microsoft      | 3 million (Unit - United | developer       |                          | \$4 Asserting        | \$ 4 De     | icercling .   |           | 8               | 2 www.mismusa.com/en/Nitron FV www.ritronusa.com/an/Nitron Pr           |
| IN ARRIVESA      | 1 midlar femal.(5-mi     | deuktop         |                          | Branker Street       |             |               |           | 1.              | E www.nikonaa.com/en/Mkon-It www.rikonaa.com/kn/Mkon-Pr                 |
| 30 Million LSA   | 1 million or 10 US-en    | devitor         |                          |                      |             |               |           | 2               | 4 www.nkonuse.com/en/hikon-pri www.nikonuse.com/en/hikon-pri            |
| 33 Million L/SA  | Enterine Strident        | dmiktop         |                          | Film                 |             |               |           | 8               | it www.nkoluss.com/w/Nkor-Fr www.nkonuss.com/kn/Nkon-Pr                 |
| 11 Million LSA   | 1 million or 101/5 err   | dolatop         |                          | Buttella             |             |               |           |                 | If ware relations com/on/Wear-In ware relations com/on/Mean-In          |
| E3 Million L/SA  | Trilder or 10 UK et      | desktop         |                          |                      |             |               |           | 4               | E www.nbanus.com/m/niker.pr/www.nkenus.com/m/nker.pr/                   |
| 34 Million USA   | Triller's 30USien        | disting         |                          | 01000.014            |             |               |           |                 | E www.nbonus.com/m/Nkon-Fr www.nkonus.com/m/Nkon-Pr                     |
| FI. Nikon L'M    | 1 mideor or 30 Ultram    | shaking         |                          | - 15                 |             |               |           |                 | E www.rtkonusa.com/m/Rtkon-Fr www.rtkonusa.com/ec/Mikon-Pre             |
| 12 Notice: LTA   | 1 million on 70 U/Lines  | dedition        |                          | Const all            |             |               |           | 8               | 2 www.rikanusa.com/br/hikan-pri www.rikanusa.com/br/hikan-pri           |
| 47 Nilson 1/54   | 30.38 write ar Utiven    | deviding        |                          | 69.1                 |             |               |           |                 | E www.nkonusz.com/kn/nton-pri www.nkonusz.com/kn/nkon.pri               |
| ALL MADE LTAL    | 30 Minuti am US-an       | desitop         | 1                        |                      |             |               |           | 4 m/a           | were relations com/en/telen-tr even relations com/en/teleor-tra         |
| ALL NEW TH       | 30 Minute pd Juli-en     | dealerap        | 1                        | 10.1                 |             |               |           | 8               | E www.nikanusa.com/en/hikan-pri www.nikonusa.com/en/hikan-pri           |
| 11, Nilkon LtA   | Money prime Lifeer       | devices         |                          |                      |             |               |           |                 | -) ware nikorosa com/en/Nikon-Pr www.cikorosa.com/en/Nikon-Pr           |
| ST Allers USA    | 30-30mm lan US-an        | desktop         |                          | 0.4                  |             |               |           | 5               | ) www.nkonusz.com/en/Nkon Pr www.nkonusz.com/en/Nkon Pr                 |
| Sill Million USA | 30 Minute lan U.S. en    | dektop          |                          | 52.0                 |             |               |           | 4 n/x           | ware obtrice con/en/Neon Pr ware reliences con/en/Neon Pr               |
| AC Million L/SA  | 30mm Raheat (JS-em       | dealing         |                          |                      |             |               |           | 8               | E-ware reliances com/en/riter prosees reliances com/en/riter pro        |
| T1 MIKON LTAR    | 1137.5 ien USei          | dealing         |                          |                      |             | 1000          |           | 4.0             | E ware relative com/in/vitem on weak reliances com/in/vitem pre         |
| ALL NEW LINE     | Strent Inne To US-en     | dealtrap        |                          |                      |             |               |           |                 | E www.nkanusa.com/kn/nkan.prv.exex.nkonusa.com/kn/nkon.prv              |
| APL MININ LSA    | Street lans in US-et-    | denktop         | 1                        |                      |             |               | -         | 1               | E www.nbinuta.com/en/rition.prvenew.nbinuta.com/en/rition.prt           |
| H Mikon LSA      | SEJENKER USee            | dealoge         | 1                        | 1                    | 1           | 1             | 3         | 1               | 2 www.nborula.com/m/mian.pr/www.rborula.com/m/nkon.pri                  |

A Ranking trends over time keyword report with ranks 1 to 5 selected

| 1 She            | + Reported + Maria-    | Locate + Device + Bark I | or Aug 15, 203 Rank for A | ing TL 2017 Bank Chu | er Have B                                                                                                    | ei e line   | Barth + Barar Ra | on a Ranking Life for Aug 15, 2008 - Ranking Life for Aug 15, 2014        |
|------------------|------------------------|--------------------------|---------------------------|----------------------|----------------------------------------------------------------------------------------------------|-------------|------------------|---------------------------------------------------------------------------|
| / P Aikon USA    | 1 million 12m1/S-en    | denktrap                 | 3                         | 6.8                  | fact. In                                                                                                    | Aug. 21. 20 |                  | 1 www.rikeruna.com/an/Nikon-Pr www.rikeruna.com/an/Niker                  |
| ST Million USA   | 10-30mm lect/5-en      | destrop                  |                           | 6. mm                |                                                                                                    |             |                  | 1 www.rikorusa.com/ins/Nikor-Pr www.rikorusa.com/ins/Nikor                |
| 182 Million USA  | 50mm lens nUS-en       | desktop                  | 4                         | 6                    |                                                                                                    | Line and    |                  | 3 www.nikonusa.com/im/Nikon-Pr.ware.mkonusa.com/im/Nikon                  |
| 930 Nikon USA    | accessories fUS-em     | dealings                 | 4                         | 1 100                | 10000                                                                                                    | 100         | 111111           | 2 www.nikonusa.com/en/Nikon-Pr www.nikonusa.com/en/Nikon                  |
| EE2, Nikon USA   | accompanies 11,5-en    | new york dealings        | 1                         | 2 80.000             | 1.000                                                                                                    |             |                  | 2 www.tihorusa.com/im/fithon-Pr www.tikorusa.com/im/fithon                |
| BIS Niken USA    | accession full-en-     | amaright                 | - B                       | 6 the                |                                                                                                    |             |                  | -5 www.rokorusa.com/kn/Nibori Pr.www.rokorusa.com/kn/Nibori               |
| EV6_Nikon USA    | accessories fl/5-en    | new york desitsp         | 5                         | 6 . Barren           | in the state                                                                                                    |             |                  | 0 www.nikonusa.com/en/Nikon-Pr www.nikonusa.com/en/Nikon                  |
| Link Nikon USA   | arroptione phL5-en     | dealing                  |                           | 1 000                | A Decision of the local division of the local division of the loca | - m ()      |                  | 2 were Alkonusa com/learn and et were Alkonusa com/learn and              |
| LTTZ Nikon USA   | alvaala USien          | desting                  | 1                         |                      | Contraction of the local division of the local division of the loc | -           | 1                | 3 www.rikonusa.com/learn.and-e.wow.rikonusa.com/learn.am                  |
| 200 Aikon LISA   | aircraft phot 1/5-en   | dekitap                  | 1 E                       |                      |                                                                                                    |             |                  | 5 www.nikonus.com/fears and et www.nikonus.com/fears an                   |
| 105 Mikon L/SA   | all about carsh-en     | margin                   | . 5                       |                      | 8                                                                                                    |             |                  | 1 www.nikorusa.com/learn-and-e away.nikorusa.com/learn-an                 |
| 1527 Nikon USA   | apenure del 15-en      | deAtig                   | 4                         | - 6 5                | 0                                                                                                    |             |                  | 1 www.rikonusa.com/learn and er www.rikonusa.com/learn an                 |
| LS29 Aikon USA   | aperture del US-en     | new york dealings        |                           | 6 0                  | 5 C                                                                                                    |             |                  | ] www.nikorusa.com/learn-and-e; wave-nikorusa.com/learn-am                |
| CLID Aikon USA   | aperture del 15-en     | portland, unlargin       | 5                         |                      |                                                                                                    |             |                  | 2 www.rikanaa.com/learn-and-e www.rikanaa.com/learn-and                   |
| ACT: Nikon USA   | apenure photo-len      | desktagt                 |                           |                      |                                                                                                    |             |                  | 1 www.nikonusa.com/fearm and et www.nikonusa.com/fearm and                |
| 1007 Niken 1/54  | apenary photo-en       | dektop                   |                           |                      | 100                                                                                                    |             |                  | I wave trikenuse.com/fears and et wave rikenuse.com/fears and             |
| 1852 Nikon USA   | authorized o LS-en     | doktop                   | 5                         | . 6                  | 2 · · · ·                                                                                                    |             |                  | 1 www.nikonusa.com/ion/Service-/ www.nikonusa.com/ion/Servic              |
| UPD Nikon USA    | autoforus ter US-en    | deMap.                   |                           |                      | 2                                                                                                    |             | days have        | 1 www.inkonusa.com/fearn-and-e-www.inkonusa.com/fearn-an                  |
| 1115 Nikon LISA  | aviation photoS-en     | desitse                  |                           |                      |                                                                                                    |             | 1000             | I wave rikeruse con/fears and e wave rikeruse con/fears an                |
| LLLS Nikon USA   | bettery charyl.5-ex    | dektop                   |                           |                      | -                                                                                                    |             |                  | 8 www.rikonuna.com/ion/Nikon-Pr.www.rikionuna.com/ion/Nikon               |
| 2122 Nikon USA   | bettery for al US-en   | dektop                   | 5                         | 7                    |                                                                                                    |             | 5                | 2 www.rikonusa.com/en/Nikon-Pr.awww.rikonusa.com/en/Nikon                 |
| TOUR BURNER LINE | Bandward Issue 110 and | decision                 |                           |                      | 1                                                                                                    |             |                  | Of some tilleness a combine Million Browness tilleness og combine Million |

A Ranking trends over time keyword report with ranks 6 to 10 selected

#### Chart competitor visibility

- Create a Top 20 comparison report for your chosen tag, data view, or site.
- 2 Select your specific date range.
- 3 When you've finished creating the report, download and open the spreadsheet.
- Filter the URL column to see which keywords are owned by a specific competitor. You can either choose to manually select your preferred domain using the checkboxes, or set the filter to "contains," then enter the URL in the text box.
- 5 Compare URLs between two dates to see if you or your competitor has lost or gained visibility.

# 

Reports are provided as unformatted CSV spreadsheets, allowing for easy integration with your own internal reporting processes.

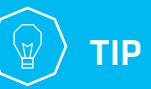

Most report types allow you to include up to 10 synced sites in addition to the main selected site.

|     | Managered             | Market Invation | Desire             | Inth | Read Long                                                                                                    | Protoco  | Backing Life on Sen 7 2018 Benuit Turner                                                                                                    | Pertore                | Banking (18) on San 21, 2018 La                                                                                                    |
|-----|-----------------------|-----------------|--------------------|------|----------------------------------------------------------------------------------------------------|----------|----------------------------------------------------------------------------------------------------|------------------------|----------------------------------------------------------------------------------------------------|
| 2   | #15mm                 | US-m            | desitop            | _    | 1 twitter hos                                                                                                    | hrus     | twitter.com/hashag/binm/haf a twitter los                                                                                                    | Mas.                   | twitter og Bring ut ar ha 21 210                                                                                                    |
| 3   | #15mm                 | US-m            | desitop            |      | 7 people also                                                                                                    | a heter  | www.google.com/ people also a                                                                                                    | a hetta                | where got and                                                                                                    |
| ŝ.  | #15mm                 | US-en           | desitop            |      | 1 controls                                                                                                    | https    | www.instagram.com/explore/tagi.organic                                                                                                    | terms.                 | warm but to second to the second                                                                                                    |
| 5   | #35mm                 | US-m            | desitop            |      | 4 carouter / w                                                                                                    | Arrow    | www.wisitube.com/watch?w/Olal carousel / vi-                                                                                                    | https                  | where stad                                                                                                    |
| ÷   | allem                 | USen            | desitor            |      | 5 organic                                                                                                    | Anton .  | en wikipedia org/wiki/Monin form organic                                                                                                    | Man.                   | en willon                                                                                                    |
| 9   | #15mm                 | US-en           | desktop            |      | 6 organic                                                                                                    | Arrise . | www.amason.com/Tim-35mm-Pt organic                                                                                                    | better.                | en wikion                                                                                                    |
|     | #15mm                 | 05-44           | desitor            |      | 7 ormania                                                                                                    | Arres .  | where even in com/uk/outure/a20 centeric                                                                                                    | Betas.                 | Name Fills                                                                                                    |
| Ξ.  | stimm                 | USum.           | desilton           |      | 1 comme                                                                                                    | Antice . | netional com/2013/25/26/the to oppose                                                                                                    | Addies.                | defaulted liseare                                                                                                    |
| 10  | #15mm                 | 15.40           | desiston           |      | \$ organic                                                                                                    | Ballon . | www.shav.com/hAlstage.15mm.organic                                                                                                    | Bellen.                | warm and                                                                                                    |
|     | #15mm                 | US-an           | decitor            |      | 10 acausic                                                                                                    | hence    | www.more.com/What is the me organic                                                                                                    | better.                | Martin Ame                                                                                                    |
| 5   | #15mm                 | US an           | deckton            |      | 11 commit                                                                                                    | belles . | store strangement com/son/Milmans                                                                                                    | bette .                | THE REPORT OF THE REPORT OF TH |
| 22  | #15.000               | US an           | desistor.          |      | 12 images                                                                                                    | hitte    | www.monte.com/ censic                                                                                                    | better.                | This was also                                                                                                    |
| 14  | #15.000               | 15.00           | decknop            |      | 13 complex                                                                                                    | Annas .  | www.uchandictionanty.com/ham.nl.organic                                                                                                    | Berne .                | C 0.14.313.25/*pege.84-73                                                                                                    |
| 22  | alline.               | 10.00           | desition.          |      | 14 organic                                                                                                    |          | www.organic.com/sec.org.progene                                                                                                    | in the second          | S annumber of the second second secon |
| 2   | #15 mm                | UP en           | desktop            |      | 14 organic                                                                                                    | No. po   | www.urbandctonary.conydenne.organic                                                                                                    | interest of the second | POPE SEE                                                                                                    |
| 2   | #10mm                 | Up-en           | desktop            |      | 15 organic                                                                                                    | ec.ps    | www.oreverge.com/c/cutoreake organic                                                                                                    | recept.                | Service Contract - Contract - Con |
| 5   | #35mm                 | 0.9.41          | eeskoop            |      | te ordear                                                                                                    | -        | system of a flow of the standard of the standard of the standa | resp                   | Service Service Servic |
| 10  | #10mm                 | vs-en           | desktop            |      | 17 organic                                                                                                    | ACC24    | www.xen.com/shop/cameraty/tim organic                                                                                                    | respa                  | shop.tomc 3/Jaanshauta.skirs.hug.com/research                                                                                                    |
| 19  | #35-mm                | us-en           | desktop            |      | 18 organic                                                                                                    | NC DE    | ryanacottoniver.com/show/asmmy organic                                                                                                    | 101,04                 | www.turt C crosses.com/carginew.prin/134 -                                                                                                    |
| 20  | #35/mm                | US-en           | nestop             |      | 18 ordeast                                                                                                    | NO.44    | www.curson.org.uk/news/2017/biorgane                                                                                                    | retas                  | www.Not                                                                                                    |
| 21  | #35mm                 | US-en           | desktop            |      | 20 organic                                                                                                    | MOOP     | www.bip-online.com/Tag/35mm/ organic                                                                                                    | MUN                    | unsplash.s                                                                                                    |
| 22  | +/- on came           | rus-en          | desktop            |      | 1 organic                                                                                                    | hetps    | www.tschrador.com/news/the-a- organic                                                                                                    | https                  | wrane. Here                                                                                                    |
| 28  | +/- on camer          | US-en           | desktop            |      | 2 people also                                                                                                    | NOP      | www.google.com/ people also a                                                                                                    | A MUS                  | www.golg C 000ps.com/psecterasis/signa/00mm                                                                                                    |
| 24  | +/- on came           | US-en           | desktop            |      | 3 organic                                                                                                    | https:// | www.lifewire.com/understanding-organic                                                                                                    | https                  | www.tecf C tolga.com/geat/kmies/komple-ltore                                                                                                    |
| 25  | +/- on came           | US-en           | desktop            |      | 4 organic                                                                                                    | https    | en.wikipedia.org/wiki/Exposure_vi.organic                                                                                                    | hrtps                  | en.wikipoi                                                                                                    |
| 100 | to all and shares and | and and         | Call of the second |      | and the second second se | Acres 1  | the second second second second second second second second second second second second second second second se                                                                                                    | Sec. 1                 | A CONTRACT OF A CONTRACT OF A  |

A Top 20 comparison report identifying keywords owned by a specific competitor

# **STAT TOP TIPS**

You can select keywords by site, by tag, or by data view for a complete report on any keyword segment.

You can schedule your report to run daily, weekly, monthly, or only once.

## **RESOURCES**

Get to know STAT's report types.

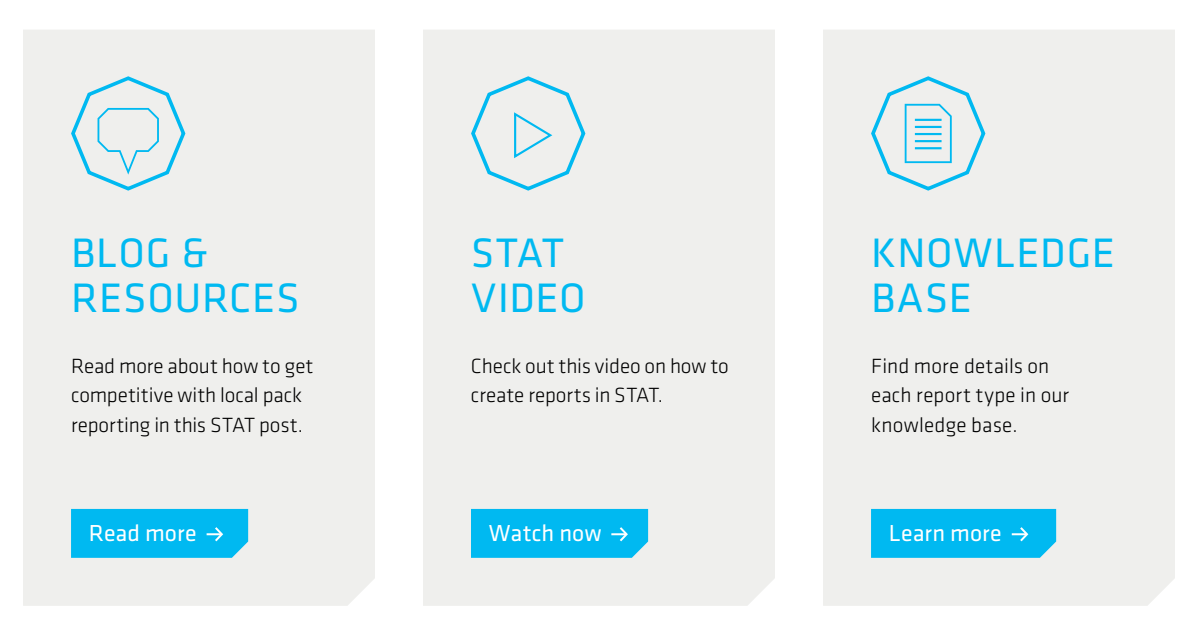